## **Check YOUR Tuition & Fee Invoice**

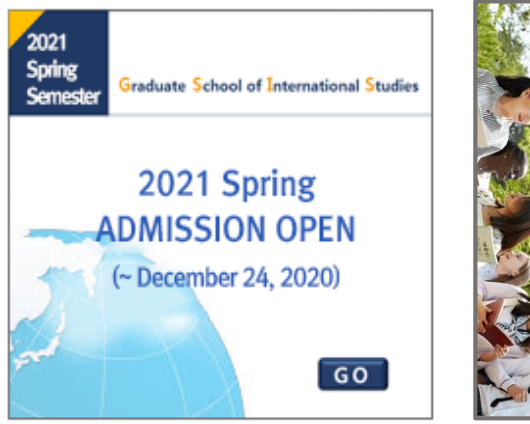

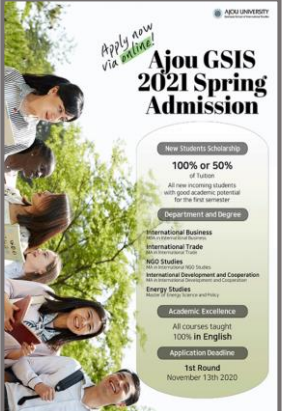

Visit GSIS website: gsis.ajou.ac.kr Click the box or popup to enter the Online Application system.

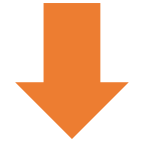

# Welcome to Graduate School of International Studies(GSIS) at Ajou University!

We recommend you to use Firefox or Chrome as your internet browser.

#### + Start a New Application

### + Retrieve Your Application

Click 'Retrieve Your Application' and sign in.

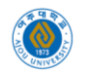

## **Check YOUR Tuition & Fee Invoice**

### Click 'MY APPLICATION SCHEDULE' And find the button 'Admission Result'

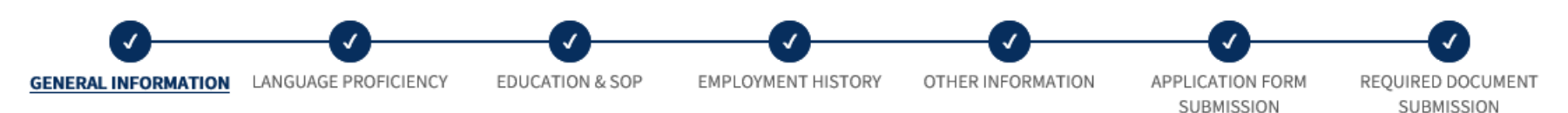

### Welcome to Ajou GSIS Admission Application!

### 2021 Spring Admission Schedule

\* KST = Korea Standard Time

| Process                                  | 1 <sup>st</sup> round                              | 2 <sup>nd</sup> round                              | 3 <sup>rd</sup> round                              |                        |  |
|------------------------------------------|----------------------------------------------------|----------------------------------------------------|----------------------------------------------------|------------------------|--|
| Application Deadline                     | 00:00 Oct. 26, 2020 ~<br>23:59 Nov. 13, 2020 (KST) | 00:00 Nov. 14, 2020 ~<br>23:59 Dec. 04, 2020 (KST) | 00:00 Dec. 05, 2020 ~<br>23:59 Dec. 31, 2020 (KST) | Print Your Application |  |
| Interview Dates                          | 00:00 Nov. 25, 2020 ~<br>23:59 Nov. 27, 2020 (KST) | 00:00 Dec. 16, 2020 ~<br>23:59 Dec. 18, 2020 (KST) | 00:00 Jan. 13, 2021 ~<br>23:59 Jan. 22, 2021 (KST) |                        |  |
| Preliminary<br>Admission<br>Announcement | 09:00 Dec. 07, 2020 ~<br>23:59 Feb. 28, 2021 (KST) | 00:00 Dec. 28, 2020 ~<br>23:59 Feb. 28, 2021 (KST) | 00:00 Jan. 27, 2021 ~<br>23:59 Feb. 28, 2021 (KST) | Admission Result       |  |
| Admission and<br>Tuition Fee             | 00:00 Jan. 01, 2021 ~<br>23:59 Jan. 08, 2021 (KST) | 00:00 Jan. 11, 2021 ~<br>23:59 Jan. 15, 2021 (KST) | 00:00 Feb. 01, 2021 ~<br>23:59 Feb. 05, 2021 (KST) |                        |  |
| Final Admission<br>Announcement          | To be announced individually via email             |                                                    |                                                    |                        |  |

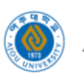

## **Check YOUR Tuition & Fee Invoice**

| Date of Birth    |                       | School            | Graduate School of International Studies |  |
|------------------|-----------------------|-------------------|------------------------------------------|--|
| Admitted Year    | 2021                  | Admitted Semester | Spring Semester                          |  |
| Admitted Round   | 2 <sup>nd</sup> round | Program           | Master's Degree Program                  |  |
| Admission Result | Admitted              | Department        |                                          |  |
| Major            |                       |                   |                                          |  |

## Click 'Tuition & Fee Invoice', then you can print the invoice.

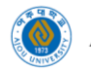

X